راهنمای ثبت درخواست ترفیع سالیانه اعضای محترم هیات علمی در پیشخوان سیستم گلستان جهت استفاده از امتیاز ترفیع باید اطلاعات پژوهشی که توسط اساتید محترم در سیستم گلستان ثبت شده در وضعیت تایید پژوهش قرار گرفته باشد .

مراحل درخواست ترفيع سالانه :

۱ . منوی کاربر ← پیشخوان خدمت ← درخواست ترفیع سالیانه ← درخواست جدید ۲. در صفحه تکمیل فرم های درخواست و ارزیابی فعالیت– انتخاب فعالیت ها و ارائه درخواست ، گروه امتیاز که همان آیین نامه ترفیع ، فقط نوع امتیاز را انتخاب کرده ( ترفیع مربوط به کدام سال می باشد ) وسپس گزینه جستجو را در انتهای صفحه را کلیک نمایید.

۳. صفحه انتخاب بر اساس آیین نامه ترفیع باز می شود مقاله مورد نظر را از ستون انتخاب فعالیت به صورت موردی انتخاب کرده وگزینه انتخاب موردی کلیک نمایید

صفحه انتخاب فعالیتهای مورد انتخاب باز می شود، مقاله مورد نظر را از ستون انتخاب ، برروی گزینه خیر .کلیک کرده تا به بله تبدیل شود. سپس در انتهای صفحه سمت چپ گزینه بازگشت را زده تا به صفحه قبل برگردیم .

در بالای صفحه باید وضعیت تایید از قابل تغییر ، با کلیک برروی آیکون تایید ، به تایید ثبت کننده تغییریابد .

در صورتیکه در سال مورد نظر(بازه ترفیع) امتیازی دریافت ننموده اید جهت استفاده از امتیازات پژوهشی سال های قبل ،گزینه امتیاز فعالیت های آموزشی استاد را به جای آن انتخاب نمایید. تا بتوانید به مرحله بعدی وارد شوید.

سپس روی آیکون تایید و ارسال کلیک نمایید تا فعالیت مربوطه به کارتابل مدیر گروه ارسال گردد و فعالیت مراحل چرخه ترفیع را طی نماید.

\*\*در صورت بروز هرگونه مشکل میتوانید با مسئول دبیرخانه کمیته ترفیعات تماس حاصل نمایید\*\*\*